|                                                                                                    |                                                |                                                                       | 7 / 1 6 開如                                         | 台 |
|----------------------------------------------------------------------------------------------------|------------------------------------------------|-----------------------------------------------------------------------|----------------------------------------------------|---|
| LeiBss ポータル                                                                                                    | サイト&                                           | アプリのお知                                                                | ロらせ                                                |   |
| 医療費通知・健診結果など                                                                                                    | が、WEB・フ                                        | アプリで確認できま <sup>.</sup>                                                | す。                                                 |   |
| アプリにはウォーキングラ                                                                                                    | リー機能搭載                                         | !                                                                     |                                                    |   |
| 秋から開始予定のインフル                                                                                                    | エンザワクチン                                        | ノ接種補助金申請も                                                             | ここからできます。                                          |   |
| ログイン古注! ご                                                                                                    | 利田にあた                                          | い 下記の手順                                                               | で切回登録を                                             |   |
| <u>ロノインガム:</u> と<br>お願いいたします。                                                                                                    | 当健保HPフ                                         | り、 「                                                                  |                                                    |   |
|                                                                                                    |                                                |                                                                       |                                                    |   |
| 1 iBssポータルサイトにア                                                                                                    | クセスしログ                                         | イン                                                                    |                                                    |   |
| <u>初回ログイン</u><br>スマートフォンからでも!                                                                                                    |                                                | 2回目以降のログイ<br>2回目のログインでは登録いただいけ                                        |                                                    |   |
| Safari11以上、Chrome最新版<br>※印刷等、一部ご利用いただけない機能がございます                                                                                                    |                                                | パスワードを入力いただきます。                                                       |                                                    |   |
|                                                                                                    | EIKOTEEY                                       |                                                                       | LEISHAR 72                                         |   |
| URL: https://ibss.jp/portal/s                                                                                                    | signup.ibss                                    | URL : https://i                                                       | bss.jp/portal/                                     |   |
| <sup>もしくは</sup><br>アプリをダウンロード                                                                                                    |                                                |                                                                       |                                                    |   |
| 二次元コードからアプリを                                                                                                    | iBssアプリを走                                      | 己動、 ID・パスワ                                                            | iBssにログイン完了                                        |   |
| ダウンロード<br>スマートフォンで <sup>二</sup> 次示コードを読み取り                                                                                                    | <b>ートを入刀</b><br>iBssアプリを起動し、                   | パソコン・スマートフォ                                                           |                                                    |   |
| iBssアプリをダウンロードしてください。                                                                                                    | ンで使用しているご自身<br>してください。                         | アのID・パスワードを入力                                                         | 2200                                               |   |
|                                                                                                    | л-й-тр                                         |                                                                       | 042                                                |   |
|                                                                                                    | <i>И</i> х9-Р                                  | パスワードをあれた方は <u>こちら</u><br>ユーザーIPをあれた方は <u>こちら</u>                     |                                                    |   |
|                                                                                                    | iBss未<br>初回登録か                                 | 登録の場合は<br>いらお願いします。                                                   | The Decision of the Decision                       |   |
| 2 ご白身のIDとパスワード                                                                                                    | を作成します                                         | 、お手元に保険証                                                              | をご田音ください。                                          |   |
|                                                                                                    |                                                |                                                                       |                                                    |   |
|                                                                                                    | <b>伊</b> 隆老长空                                  | l° ifront                                                             |                                                    |   |
| QMeTRUEJ-F     jtront     ZR ≤ FA                                                                                                    |                                                |                                                                       |                                                    |   |
| ■日 × 平白<br>年年月日                                                                                                    | ✓ 記号・番号・≦ 入力して                                 | E年月日・氏名(カナ)<br>ください。                                                  | ・保険証に記載内容を                                         |   |
| 氏名 (カナ) ※ 半角・金角使用可<br>※ 記入例:ケンボ タロウ                                                                                                    |                                                |                                                                       |                                                    |   |
| ブム白ス                                                                                                    | <b>りょパフロ</b> _ L                               | 、たんぱし マニルマ                                                            | ドレフたフカ                                             |   |
|                                                                                                    | プドレス宛に届く                                       | 、認証コードを入力す                                                            | トレスを入力。<br>れば初回登録完了です。                             |   |
| <ul> <li>с найма, издания,</li> <li>на</li> <li>с найма, издания,</li> <li>с найма, издания,</li> <li>с найма, издания,</li> <li>с найма, издания,</li> <li>с найма, издания,</li> <li>с найма, издания,</li> <li>с найма, издания,</li> <li>с найма, издания,</li> </ul> | < メールが届かな                                      | い場合 以下の原因が考えられます                                                      | t.>                                                |   |
|                                                                                                    | <ul> <li>①入力したメール</li> <li>②迷惑メールのフ</li> </ul> | アドレスが間違っている。<br>マルタでブロックされている。                                        | · · ·                                              |   |
|                                                                                                    | ⇒I <u>ifrontkenp</u><br>③(会社PCの場合<br>→外部受信の    | <u>owidss.ip</u> 」からメールが届きますの<br>})外部メールの受信ができないよ<br>設定を変更いただくか、別のメール | で、マ信設定を変更してくだ さい。<br>うに設定されている。<br>レアドレスを登録してください。 |   |
| 登録完了<br>                                                                                                    | <ul><li>④迷惑メールフォ</li><li>⇒フォルダ内(</li></ul>     | ルダに届いている可能性がある。<br>の確認をお願いします。                                        |                                                    |   |

3 医療費通知 (電子での確定申告用のe-TAX連携用のXMLデータもダウンロード可能 (スマートホンからは ダウンロード不可))・ジェネリック医薬品通知・健診結果等ご確認いただけます。

## J.フロント健康保険組合 TEL072-684-8122